## **3.5 医中誌** WEB

#### 3.5.1 医中誌 WEB とは

『医中誌 WEB』とは、医学中央雑誌刊行会が作成する文献データベースであり、 日本国内で刊行される医学、歯学、薬学および関連分野の論文情報を収録しています。 この分野の日本語文献に関しては、最も網羅的なデータベースとなっています。

#### (1) 概要

| 項目   | 内容説明                                                      |
|------|-----------------------------------------------------------|
| 分野   | 医学、歯学、薬学                                                  |
| 提供機関 | 医学中央雑誌刊行会                                                 |
| 収録対象 | 国内で刊行される学術雑誌論文、会議録、講演集など                                  |
| 対象誌  | 約 2,500 誌                                                 |
| 範囲   | 1983年~                                                    |
| 更新頻度 | 月2回                                                       |
| URL  | http://www.library.tohoku.ac.jp/med/ichuushi/i-guide.html |
| 利用方法 | 星陵地区内の研究室および医学分館のパソコンから(医学分館の                             |
|      | ホームページからリンクあり )。同時アクセスは 3 ユーザまで。                          |
|      | 全学からアクセス可能に改善する予定                                         |
| 備考   | 学内限定                                                      |

### (2) 特徴

論文名や著者名から検索できるほかに、専門のシソーラス(統制語辞典)にしたがっ て件名が付与されています。入力された語についてはシソーラスを参照して、同義の 見出し語が件名として付与されている文献を検索します。

このデータベースが使用する「医学用語シソーラス(第5版)」は、『MEDLINE』 が使用する「MeSH(2001年度版)」をベースに作成したもので、約5万語の語彙を 収録しています。

また、件名が付与され完成する前のデータは「Pre 医中誌データ」として収録されており、最短で発行から1か月程度のデータが検索可能となっています。

## 3.5.2 基本的な検索

### (1) BASIC 検索

『医中誌 WEB』は、医学分館ホームページから利用できるようになっています。 ログインには、パスワード等は不要です。

アクセス先の『医中誌 WEB』のホームページに、検索対象データの範囲(年代) が記載されています。データの範囲を確認の上、変更する必要があれば、「変更」 のリンクをクリックしてください。

検索履歴を使用しない場合は、「BASIC」画面を選択します。

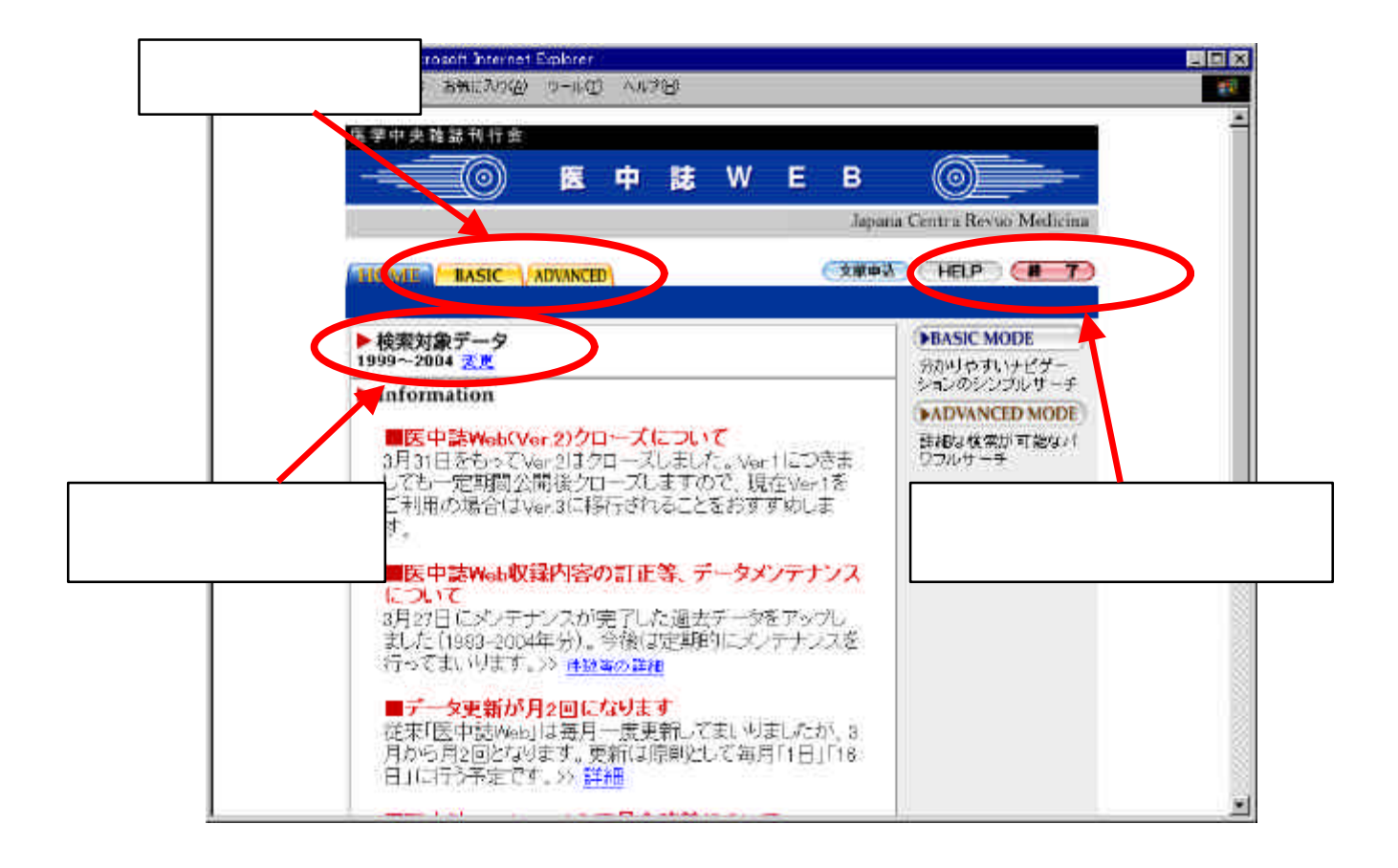

キーワードを入力して、「検索」ボタンを押します。

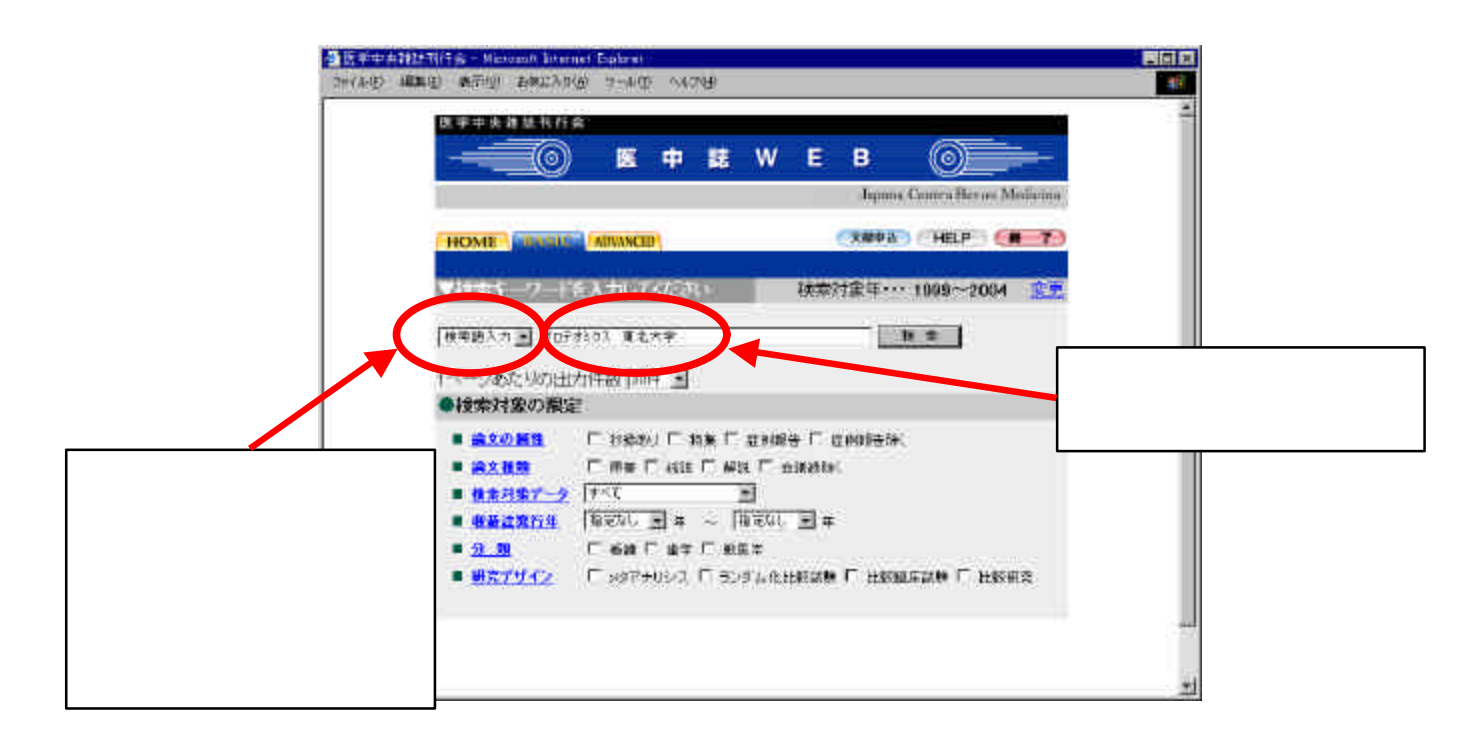

検索結果一覧が表示されます。タイトルをチェックして「もっと詳しい情報を表示」ボタンを押すと、各文献の詳細な情報を見ることができます。

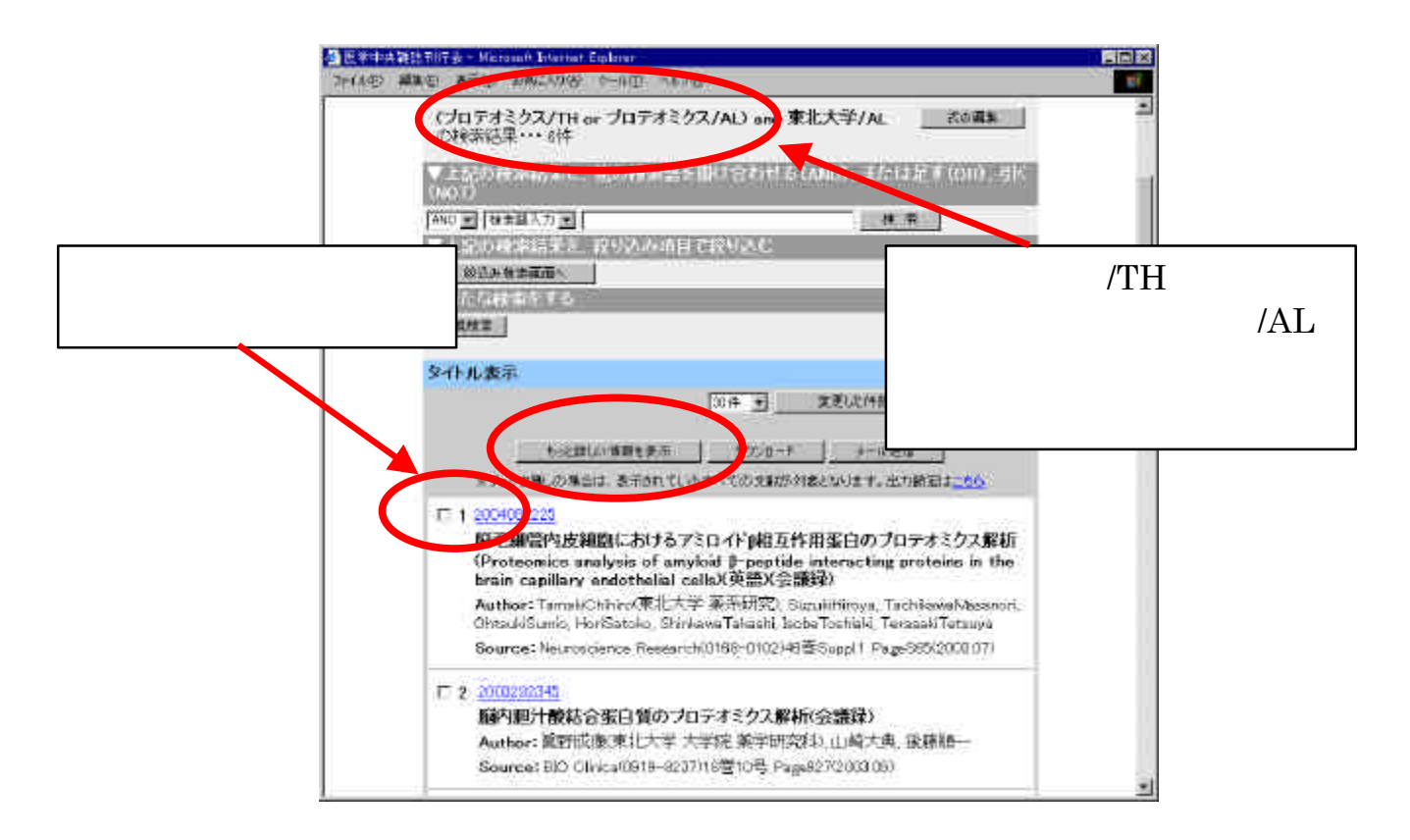

文献の詳細情報は、ファイルや電子メールに出力することができます。

|                                                                                                    |                                                                                                    | -                                                                                                    |
|----------------------------------------------------------------------------------------------------|----------------------------------------------------------------------------------------------------|----------------------------------------------------------------------------------------------------|
| 詳細表示                                                                                                    |                                                                                                    | 戻る                                                                                                    |
|                                                                                                    |                                                                                                    |                                                                                                    |
| #4 and (AB=Y )                                                                                                    |                                                                                                    |                                                                                                    |
| 7.0 M M M M M M M M                                                                                                    |                                                                                                    | entre la constante de la constante de la constante de la constante de la constante de la constante de la consta                                                                                                    |
|                                                                                                    |                                                                                                    |                                                                                                    |
| -                                                                                                    |                                                                                                    |                                                                                                    |
|                                                                                                    | 500-# J-#12(#                                                                                                    | Pre 医中認 了一 多 切 表示                                                                                                    |
| 第 <b>手1</b> 927年,在1951年,至于2                                                                                                    | 和王以多求而于原次就521章407月2日,日月保定は255                                                                                                    |                                                                                                    |
| □1 E020250006(Pre 医中誌)                                                                                                    |                                                                                                    |                                                                                                    |
| 減止高額施修の頭差別。<br>進を認めた一個                                                                                                    | 反補により神経症状の改善とリハビリテーション                                                                                                    | の <b>役</b>                                                                                                    |
| Author: 拉山謙(東北大学                                                                                                    | 大学院医学希研究科博書科学専攻運動障害字間                                                                                                    | 難 タノレリ                                                                                                    |
| 版体不自由学分野),近藤                                                                                                    | 健男,平山和美,孙妙子,添山拾希,出江神一                                                                                                    | ダイ トル                                                                                                    |
| Source: UNEUF-95.                                                                                                    | /医字X0034-351X141查论号 Page104-109(2004.02)                                                                                                    |                                                                                                    |
| 備文理現:原着領义<br>Abstract:の美里な妙の                                                                                                    | た片庭博で発売した 間接順に上来や月間へ ルーマ                                                                                                    |                                                                                                    |
| り減圧開鎖術を施行したす                                                                                                    | 度の左片麻痺左半側空間無視が残存し外滅圧割                                                                                                    | 郦  【  ■ 雑誌名、巻号                                                                                                    |
| 情労は外れたままりハビ)。<br>部の皮膚は裏明に協門。                                                                                                    | テーション(リハ)加藤目的に転売となった 重要者次<br>wination of the treationalと考えられる語彙 見定学                                                                                                    | 「たい」「「おい」」「「おい」」「「おい」」「「おい」」「「おい」」「「おい」」「「おい」」「「おい」」「おい」」「おい」」「おい」」「おい」」「おい」」「おい」」「おい」」「おい」」「おい」」「おい」」「おい」」「おい」」「おい」」「おい」」「おい」」「おい」」「おい」」「おい」」「おい」」「おい」」「おい」」「おい」」」「おい」」「おい」」「おい」」」「おい」」「おい」」」「おい」」「おい」」「おい」」「おい」」」「おい」」」「おい」」」「おい」」」「おい」」」「おい」」」「おい」」」「おい」」」「おい」」」「おい」」」「おい」」」「おい」」」「おい」」」「おい」」」」」」」」                                                                                                    |
| 認めた筋力増強訓練起度                                                                                                    | 動作制廠ADL影廠進步行制廠などを理学療法作業                                                                                                    |                                                                                                    |
| 法して共に通5日の頻度<br>協同した協商日主でしい加                                                                                                    | で行ったが、ハ、玩願の効果は這かった頭蓋形成制<br>M優秀縦線を縦縦り目目よりかい加隆を面開した crip                                                                                                    | 行き しんしょう しんしょう しんしょ しんしょ                                                                                                    |
| では滅圧部直下の撤退機                                                                                                    | 圧迫の解除と共にmidline shiftの改善を認めた T字                                                                                                    | 戦と                                                                                                    |
| 起き版波具を用いて監視                                                                                                    | トモ歩行も可能となったADLに関しても改善を認知                                                                                                    |                                                                                                    |
|                                                                                                    |                                                                                                    | 14 July 14 July 14 Jul |
|                                                                                                    |                                                                                                    |                                                                                                    |
| 1行会 - Microsoft Elfernet Elgister<br>ひ 表示型: 新聞に入び回 パール団                                                                                                    | A87tt                                                                                                    |                                                                                                    |
| 行会 - Microsoft Externet Explorer<br>ア 表示値 新聞におり優 アーN団<br>下 e 2001224756                                                                                                    | 187W                                                                                                    |                                                                                                    |
| 行会 - Microsoft Enternet Equipor<br>) 赤市型 われたもの アール団<br>C 6 <u>2001274506</u><br>プロデオミクスによる頂け                                                                                                    | ●#7世<br>●#教教培養細胞内変動蛋白質の解析(会議論                                                                                                    |                                                                                                    |
| 1行会 - Microsoft Electron<br>) 赤石道 Amticated 10-01団<br>□ 6 2001274506<br>プロデオミクスによる肥序<br>Author:音日記画(東北大)                                                                                                    | へが2回<br>「酸刺激培養細胞内変動蛋白質の解析(会議録<br>「学業研究) 八幡憲治 旋島語子, 眞野武康 後礎                                                                                                    |                                                                                                    |
| 195金 - Microsoft Externet Excloser<br>ン 表示型、力量にあり回、サール団<br>C 6 2001274506<br>プロデオミクスによる胆疗<br>Author:音日記恵(東北大<br>一、泡川酸男)                                                                                                    | へ#?型<br>1酸刺激培養細胞内変動蛋白質の解析(会議講<br>1字 兼研究) 八種憲治, 旋島植子, 眞野広康 後藤                                                                                                    | ファイルや電子:                                                                                                    |
| 行会 - Microsoft External Equipses<br>ウ 表示型 お死にあり回 ワール団<br>ロ 6 2001274006<br>プロデオミクスによる胆疗<br>Author: 音日記度(東北大<br>ー、池川酸男<br>Source: BIO Clinica(0919                                                                                                    | へ#7回<br>1酸刺激培養細胞内変動蛋白質の解析(会議員<br>-家研究) 八種憲治、施島語子、眞野武康 後酸<br>-8207)16巻10号 Page952(2001-08)                                                                                                    | ファイルや電子:<br>への出力                                                                                                    |
| 195金 - Microsoft External Equication<br>するデジート市はたちのターサール団<br>□ 6 2001274506<br>プロテオミクスによるIBP<br>Author:音日記恵(東北大<br>ー、泡川酸男<br>Source:BIO Olinica(0919                                                                                                    | ヘル7回<br>計設利激培変細胞内交動蛋白質の解析(会議員<br>学業研究) 八種憲治、施島博子、資野成康 後援<br>-8207/16巻10号 Page952(2001/08)                                                                                                    | ファイルや電子<br>への出力                                                                                                    |
| NFS会 - Microsoft External Explorer<br>レーネテ型 われたもの型 エール団<br>E 6 2001274506<br>プロテオミクスによる知ら<br>Author: 春日紀恵(年北大<br>一、池川際男<br>Source: BIO Clinica(0919<br>6cと詳しい情報55<br>※チェック期、の後の3                                                                                                    | へあ7世<br>1酸刺激培養細胞内変動蛋白質の解析(会議時<br>二字 第研究) 八緒憲治 節島植子, 質野成康 後時<br>-8207/16巻10号 Page952(2001 08)<br>転<br>- 第720日月 3~9 準備<br>- 3~9 準備<br>- 5720日月 3~9 準備                                                                                                    | ■<br>■<br>ファイルや電子:<br>への出力                                                                                                    |
| 1/5会 - Microsoft External Explorer<br>ひ 赤子型 おれにわり回 ひ-ル団<br>□ 6 2001274506<br>ブロテオミクスによる肥う<br>Author:音日記画(東北カ<br>ー、池川酸男<br>Source:BIO Clinicat0919<br>6な詳しい情報をす<br>※チェック無しの場合は                                                                                                    | へあ7世<br>1酸刺激培費細胞内変動蛋白質の解析(会議時<br>学業研究) 八緒憲治、施島携子、眞野広康 後藤<br>-8207016巻10号 Page952(2001-08)<br>転<br>-9202-P<br>ようまでになまべての文献が可能となります                                                                                                    | 「<br>「<br>ファイルや電子:<br>への出力                                                                                                    |
| 11行会 - Microsoft External Explorer<br>ひ、赤戸型、お用に入び回、ロール団<br>ご 6 2001274506<br>ブロデオミクスによる肥厚<br>Author:音目記恵(東北大<br>ー、池川酸男<br>Source:BIO Olirica(0919<br>6-82詳しい情報をす<br>※チェック用しの場合は                                                                                                    | ヘルクセ<br>計数利激培費和約内変動蛋白質の解析(会議員<br>学業研究) 八種憲治、飯島担子、眞野成康 後球<br>-8207/16巻10号 Page952(2001-08)<br>転                                                                                                    | 「<br>ファイルや電子:<br>への出力                                                                                                    |
| 195金 - Microsoft External Content<br>ン 表示型 われにわな型 コール①<br>□ 6 2001274506<br>ブロデオミクスによる胆戸<br>Author:音目記恵(東北大<br>ー、池川酸男<br>Source:BIO Olirica(0919) 6cと詳しい情報を含<br>※チェック用しの場合:                                                                                                    | ヘルプロ                                                                                                    | ファイルや電子:<br>への出力                                                                                                    |
| 11行会 - Microsoft Externet Coalexer<br>> 表示型 お知識なの型 マール団<br>□ 6 2001274506<br>プロデオミクスによる肥厚<br>Author:音日記恵(東北大<br>ー、池川酸男<br>Source:BIO Olirica(0019<br>6cx2年にい情報を含<br>※チェック用しの場合は<br>************************************                                                                                                    | ヘルプロ<br>1酸刺激培養細胞内変動蛋白質の解析(会議員<br>学 兼研究) 八種憲法 節島持子, 眞野成康 後輩<br>-8207/16巻10号 Page952(2001 08)<br>転<br>                                                                                                    | 「<br>ファイルや電子:<br>への出力                                                                                                    |
| 第二章 - Microsoft Externet Explorer<br>かますが、お用いたりの、コールの<br>「6 <u>2001274506</u><br>プロデオミクスによる順引<br>Author:音日記恵(年北大<br>一、池川院男<br>Source:BIO Clinicat0919<br><u>6622月しい情報を含<br/>※チェック用しの場合:<br/>またりでにき(日)に対応す<br/>(日)にない<br/>(日)にない<br/></u> | ヘルプロ                                                                                                    | ファイルや電子メール                                                                                                    |
| 195会 - Microsoft External Equipon<br>かるデ型。お用したの回、ロール団<br>「 6 2001274506<br>プロデオミクスによる肥厚<br>Author:音日記直(車北カ<br>ー、池川酸男<br>Source:BIO Olinicat0019<br>6公課しい情報にす<br>※チェック用しの場合は<br>ま須日 ■<br>出力形式                                                                                                    | ヘルプロ       「酸刺激培養細胞内支動蛋白質の解析(会議員<br>学 第6円約 八緒憲治 節島植子, 眞野氏(東 後禄<br>-8207)16巻10号 Page952(2:001:00)       (第7)20-P     メール地域<br>メール地域<br>(第7)20-P       (第7)20-P     メール地域<br>(第7)20-P       (第7)20-P     メール地域<br>(第7)20-P                                                                                                    | ファイルや電子:<br>への出力<br>ファイルや電子メール                                                                                                    |
| 195金 - Microsoft External Explorer<br>かますが、おれにものの、コールの<br>□ 6 2001274506<br>ブロテオミクスによる知ら<br>Author:音日記画(東北メ<br>ー、池川酸男<br>Source:BIO Olinicat0019<br>6公舗しい情報をす<br>※チェック用しの場合は<br>まな日<br>重<br>出力が成式<br>● 印刷用表示 の<br>印刷用表示 の                                                                                                    | ヘルプロ<br>「酸刺激培養細胞内支動蛋白質の解析(会議時<br>学 末町元の 八緒憲治 施島植子, 眞野広康 後藤<br>-8207/16巻10号 Page952(2001 08)<br>転<br>-9207-16巻10号 Page952(2001 08)<br>転<br>-9207-16巻10号 Page952(2001 08)<br>第一一の一の一の一の一の一の一の一の一の一の一の<br>「一の一の一の一の一の一の一の一の一の一の一の一の一の一の一の一の<br>「一の一の一の一の一の一の一の一の一の一の一の一の一の一の一の一の一の一の一の                                                                                                    | ファイルや電子:<br>への出力<br>ファイルや電子メール<br>への出力形式の指定                                                                                                    |
| 15会 - Microsoft External Easters<br>かますが、おれにものの、コールで、<br>こ 6 2001274506<br>プロデオミクスによる順行<br>Author:音日記道(東北カ<br>ー、池川路男<br>Source:BIO Olinical(0019<br>                                                                                                    | ヘルクロ<br>計蔵利激培変細胞内変動蛋白質の解析(会議員<br>学 東研究) 八種憲治、施島植子、眞野成康 後期<br>-8207/16巻10号 Page952(2001 08)<br>転 <u>10700-P 3×40</u><br>-8207/16巻10号 Page952(2001 08)<br>転 <u>10700-P</u> 3×40<br>-8207/16巻10号 Page952(2001 08)<br>-8207/16巻10号 Page952(2001 08)<br>-8207/16<br>-8207/16 | ファイルや電子メール<br>への出力<br>ファイルや電子メール<br>への出力形式の指定                                                                                                    |
| 175金 - Microsoft External Easters<br>5 赤戸型 お用はわび当 17-14(1)<br>□ 6 2001274506<br>ブロデオミクスによる肥厚<br>Author:音日記恵(東北大<br>一、泡川酸男<br>Source:BIO Olirica(0919<br>6-32日にの(東北大<br>一、泡川酸男<br>Source:BIO Olirica(0919<br>6-32日にの(東北大<br>その)には(日)にため(1)<br>1000000<br>100000000000000000000000000                                                                                                    | ヘルクロ                                                                                                    | ファイルや電子メール<br>への出力<br>ファイルや電子メール<br>への出力形式の指定                                                                                                    |
| 195金 - Microsoft External Easters<br>> 表示型 お知識なの型 3-400<br>□ 6 2001274506<br>プロテオミクスによる胆戸<br>Author:音日記恵(東北大<br>治川酸男<br>Source:Ello Clinica(0919<br>6523はい情報医療<br>※チョック用しの場合)<br>= 100 にの(日) 日の市<br>出力的点<br>= 200 にの(日) 日の市<br>= 200 にの(日) 日の市<br>= 200 日の市<br>= 200 日の市                                                                                                    | ヘルクロ                                                                                                    | ファイルや電子:<br>への出力<br>ファイルや電子メール<br>への出力形式の指定                                                                                                    |
| 15会 - Microsoft Externet Coalexee<br>> 表示型 お別にあり型 == 小団<br>□ 6 2001274506<br>「ロテオミクスによる胆戸<br>Author: 音日記恵(東北大<br>ー、池川酸男<br>Source: BIO Clinica(0019<br>6cx注しい情報医<br>※チェック用しの場合:<br>ま須日 ■<br>お力形式<br>● 標準形式 ○ 印刷用表示 ○<br>56kr (FBDが形式)<br>●素式の出力<br>○ 近り @ た。<br>ジンロード/メール転送フォ                                                                                                    | ヘルクロ                                                                                                    | ファイルや電子メール<br>への出力<br>ファイルや電子メール<br>への出力形式の指定                                                                                                    |
| 19万金 - Microsoft External Explorer<br>> 素元型 お削にもなの (* - 小団) □ 6 2001274506<br>プロテオミクスによる肥好<br>Author: 昔日記恵(東北大<br>泡川勝男<br>Source: BIO Clinica(0019) 622詳しい情報を含<br>※チェック用しの場合:<br>生力的に含<br>生力的に含<br>生力的に含<br>を採筆形式 ○ 印刷用表示 ○<br>36%(78)60以形式<br>後案式の出力<br>○ 近り ※ な」<br>ダウンロード/メール転送フォ<br>※ 初行区切り ○ 08√方式 (* - *********************************                                                                                                    | ヘルプロ                                                                                                    | ファイルや電子メール<br>への出力<br>ファイルや電子メール<br>への出力形式の指定                                                                                                    |
| 第元会 - Microsoft External Explorer<br>ン 素元型 お前にあり回 ヨール団<br>プロテオミクスによる順行<br>Author:昔日記恵(東北カ<br>ー、泡川勝男<br>Source:BIO Clinica(0019 6:22日には(東北カ<br>ー、泡川勝男<br>Source:BIO Clinica(0019 6:22日には(東北カ<br>ー、泡川勝男<br>Source:BIO Clinica(0019 6:22日には(東北カ<br>ー、泡川勝男<br>Source:BIO Clinica(0019 6:22日には(東北カ<br>ー、泡川勝男<br>Source:BIO Clinica(0019 6:22日には(東北カ<br>ー、泡川勝男<br>Source:BIO Clinica(0019) 6:22日には(東北カ<br>ー、泡川勝男<br>Source:BIO Clinica(0019) 6:22日には(東北カ<br>ー、泡川勝男) 6:22日には(東北カ<br>ー、泡川勝男) 6:22日には(東北カ<br>ー、泡川勝男) 6:22日には(東北カ<br>ー) 7:25日には(東北カ<br>ー、泡川勝男) 6:22日には(東北カ<br>ー) 7:25日には(東北カ<br>ー) 6:22日には(東北カ<br>ー) 7:25日には(東北カ<br>ー) 7:25日には(東北カ<br>ー) 6:22日には(東北カ<br>ー) 7:25日には(東北カ<br>ー) 7:25日には(東北カ<br>ー) 7:25日には(東北カ<br>ー) 7:25日には(東北カ<br>ー) 7:25日には(東北カ<br>ー) 7:25日には(東北カ<br>ー) 7:25日には(東北カ<br>ー) 7:25日には(東北カ<br>ー) 7:25日には(東北カ<br>ー) 7:25日には(東北カ<br>ー) 7:25日には(東北カ<br>ー) 7:25日には(東北カ) 7:25日には(東北カ) 7:25日には(東京) 7:25日には(東京) 7:25日には                                                                                                    | ヘルプロ                                                                                                    | ファイルや電子メール<br>への出力<br>ファイルや電子メール<br>への出力形式の指定                                                                                                    |
| 第六章 - Microsoft External Evolution<br>ン 素石型 お前にあり回 ヨール団<br>ブロテオミクスによる肥好<br>Author:昔日記恵(東北カ<br>ー、池川勝男<br>Source:BIO Clinica(0019<br>6622年に小情報55<br>※チェック用しの場合3<br>おか形式<br>を接筆形式、C 印刷用表示 C<br>364(FDISDN形式)<br>優素式の出力<br>C 近り & な」<br>ダウンロード/メール転送フォ<br>e 改行区切り C CSV方式 C -<br>ダウンロード/メール転送フォ<br>e PC C MAC                                                                                                    | ヘルプロ                                                                                                    | ファイルや電子メール<br>への出力<br>ファイルや電子メール<br>への出力形式の指定                                                                                                    |
|                                                                                                    | ヘルプロ                                                                                                    | ファイルや電子メール<br>への出力<br>ファイルや電子メール<br>への出力形式の指定                                                                                                    |

### (2) ADVANCED 検索

ADVANCED 検索では、検索履歴を使った AND・OR 検索や、シソーラスを参照 した検索が可能です。

キーワード検索をするたびに検索履歴が表示されます。検索履歴(集合)同士の AND や OR を作成するには、各検索履歴にチェックをしてから「履歴検索実行」 ボタンを押します。

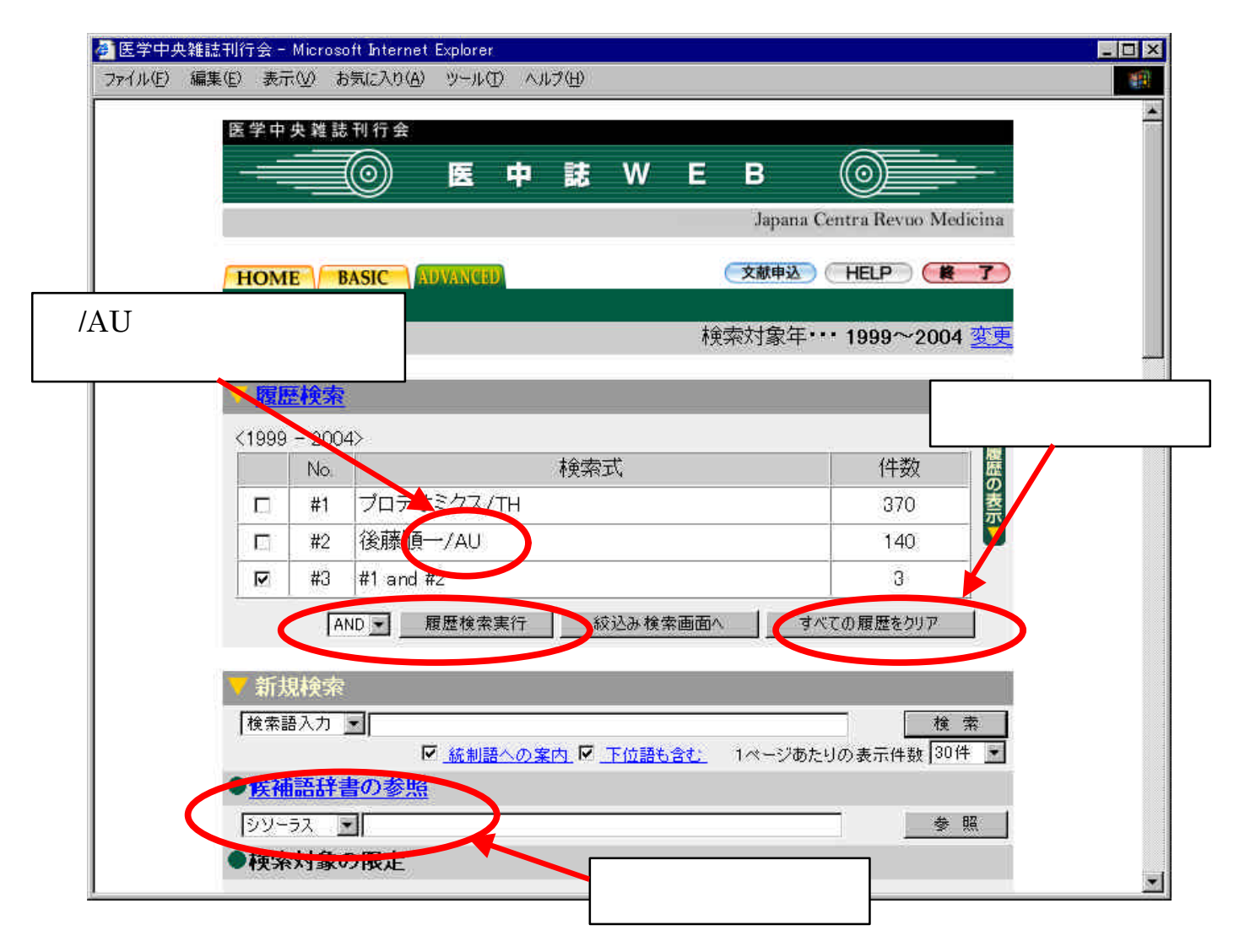

履歴とキーワードを使った検索を行うには、「新規検索」欄に履歴の番号とキー ワードを直接入力します。

例)「#2 and プロテオミクス」

参照したいキーワードを入力し「参照」ボタンをクリックすると、次のような統 制語リスト画面が表示されます。

| 「11日本社は判定生」Harasett Internet Epin<br>(11日) 編集学 系示()) 古知に入り() シー | 100) マロ2語)<br>90   |                                                                                                    |      |
|-----------------------------------------------------------------|--------------------|----------------------------------------------------------------------------------------------------|------|
| 統制語リストジソーラス用語                                                   | . 79-+-7-19        | HELS                                                                                                    |      |
| 入力した語・・・ インター                                                   | 47                 |                                                                                                    |      |
| 同義語                                                             | 「東京」               | 種別                                                                                                    |      |
| インターフェロン                                                        | 1. Internetion     | 291+52                                                                                                    |      |
| 「型インターフェロシ                                                      | 🗁 Interferon I     | 22/-27                                                                                                    |      |
| 17/2インターフェロン                                                    | Interfation I      | 5-0                                                                                                    |      |
| 型インターフェロン                                                       | C Interferon I     | -2-32                                                                                                    |      |
| インターフェロン1型                                                      | E Interferon I     | 日山し話オイーックして                                                                                                    | +☆ 田 |
| インターフェロン・ガタ                                                     | 🖓 Interferon I     | 見山し品をチェックし                                                                                                    | 抹用   |
| インターフェロン理                                                       | 🗖 Interferon I     | ボタンを押すと、見出し                                                                                                    | 語が   |
| 2型インターフェロン                                                      | E Interferon Gamma | 動的に検索画面に入力さ                                                                                                    | わス   |
| 275メノターフェロン                                                     | 🗁 Interferon Gamma | 「動助し候茶画面にバリと                                                                                                    | 160  |
| -479-7207                                                       | 🗖 Interferon Gamma | \$51+82                                                                                                    |      |
| 免疫インターフェロン                                                      | 🗖 Interfaron Gamma | 19452                                                                                                    |      |
| インターフェロンー免疫                                                     | 🗖 Interferen Gamma | 004422                                                                                                    |      |
| インターフェロン・ガンマ                                                    | C Interferon Gamma | 53-33                                                                                                    |      |
| 12 + AD 22 - 572 + - 2 + 1 + 4                                  | Plan B             | The second second secon |      |

「シソーラス」ボタンを押すと、シソーラスの階層構造を見ることができます。

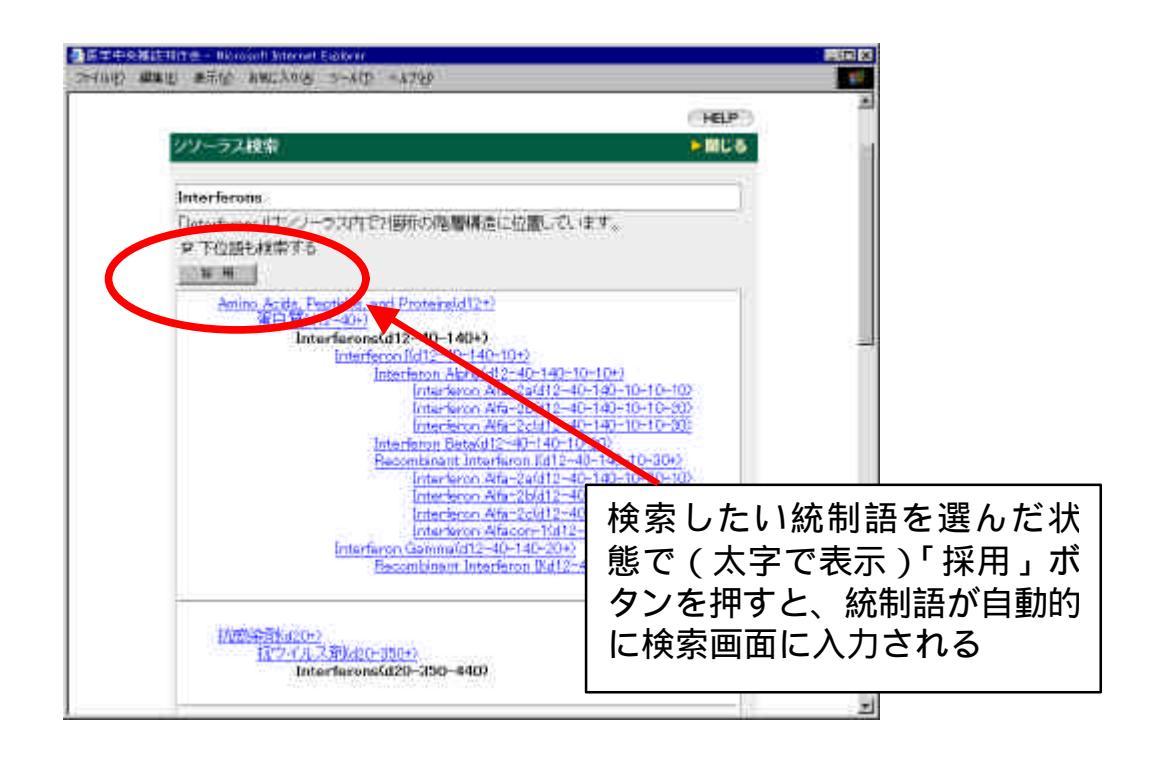

### (3) 絞り込み機能

検索結果を、さらにいろいろな条件で絞り込むことも可能です。「絞込み検索画面 へ」ボタンを押すと、下のような画面となります。

この画面では、検索対象データ(年代)や論文の種類、分類などの条件で絞り込み を行うことができます。

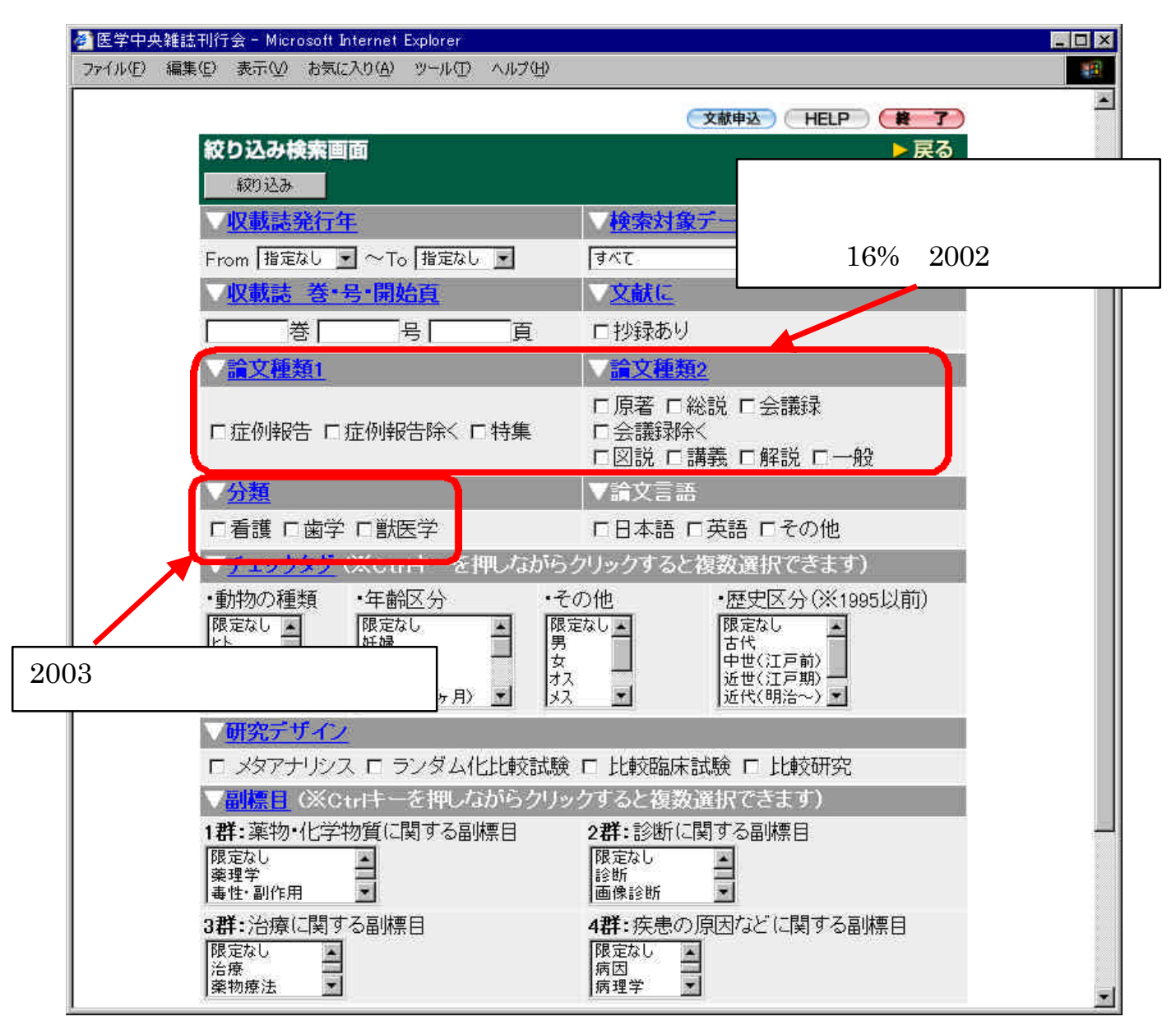

図表3.5-1 『医中誌WEB』 絞り込み検索画面

# 演習問題

- 3.5-1 「院内感染」に関して記述した、東北大学所属研究者の文献を探す。
- 3.5-2 「エイズ」の概略を知るため、総説記事に限定して文献を探す。
- 3.5-3 上記の「エイズ」解説記事で、看護学分野の文献に限定して文献を探す。
- 3.5-4 「エイズ」解説記事で、院内感染について言及した文献を探す。

解答と解説は付録9にあります。